# How to Make a Payment on the IRS Website Scribe

1 Navigate to <u>https://www.irs.gov/payments</u>

# 2 Click "Pay from Your Bank Account" We accept full and partial payments, including payments toward a payment plan (including :t Pay) installment agreement). Penalties and interest will continue to grow until you pay the full be L Pay Now t You'll need to confirm your identity before making a payment using pay now options. Make payment today, or schedule a payment, without signing up for an IRS Online Account. Pay fi ent bank account, your Debit or Credit Card, or even with digital wallet. **Pay from Your Bank Account** For individuals only. No registration required. No fees from IRS. Schedule payments up to a advance. **Pay Now with Direct Pay** Pay by Debit Card, Credit Card or Digital Wallet For individuals and businesses (not for payroll tax deposits). Processing fees apply.

# **3** OR Click "Pay by Debit Card, Credit Card or Digital Wallet"

today, or schedule a payment, without signing up for an IRS Online Account. Pay from your ount, your Debit or Credit Card, or even with digital wallet.

#### m Your Bank Account

duals only. No registration required. No fees from IRS. Schedule payments up to a year in

#### w with Direct Pay

## Debit Card, Credit Card or Digital Wallet

duals and businesses (not for payroll tax deposits). Processing fees apply.

w by Card or Digital Wallet

# n to Pay

### 4 Click "Pay Now with Direct Pay"

| TOUL OILLINE ACCOUNT            | You'll need to confirm your identity before making a payment                                                                    |
|---------------------------------|----------------------------------------------------------------------------------------------------|
| Business Tax Payment<br>(EFTPS) | payment today, or schedule a payment, without signing up for<br>bank account, your Debit or Credit Card, or even with digital w |
| Payment Plan                    | Pay from Your Bank Account                                                                                                    |
| Penalties                       | For individuals only. No registration required. No fees from IRS advance.                                                       |
| Interest                        | Pay Now with Direct Pay                                                                                                    |
| Tax Withholding                 | Pay by Debit Card, Credit Card or Digital Wallet                                                                                |
| Foreign Electronic<br>Payments  | For individuals and businesses (not for payroll tax deposits). P Pay Now by Card or Digital Wallet                              |
| User Fees                       |                                                                                                    |
|                                 | Claudu de Dev                                                                                                    |

# 5 Click "Make a Payment"

| Business Tax Payment<br>(EFTPS) | <ul> <li>transaction.</li> <li>The IRS continues to remind taxpayers to watch out for <u>emain</u></li> </ul>                                          |  |  |
|---------------------------------|----------------------------------------------------------------------------------------------------|--|--|
| Payment Plan                    | email from IRS Direct Pay if you've requested the service                                                                                              |  |  |
| Penalties                       | <ul> <li>If you have already made a payment through Direct Pay, you car<br/>access the Look Up a Payment feature. You can also modify or ca</li> </ul> |  |  |
| Interest                        | business days before the payment date.                                                                                                    |  |  |
| Tax Withholding                 | Tou can also view your payment history by accessing your online                                                                                        |  |  |
| Foreign Electronic<br>Payments  | Make a Payment Look Up Payment                                                                                                    |  |  |
| User Fees                       | <ul> <li><u>Answers to common questions</u></li> <li><u>Types of payments</u></li> <li>Your balance and payment history</li> </ul>                     |  |  |
|                                 | Availability                                                                                                    |  |  |
|                                 |                                                                                                    |  |  |
|                                 |                                                                                                    |  |  |
| Click here.                     |                                                                                                    |  |  |
| Reason for Payment              |                                                                                                    |  |  |
| Select Reason                   |                                                                                                    |  |  |
| Apply Payment To                |                                                                                                    |  |  |
|                                 |                                                                                                    |  |  |
| Tax Period for Payment          |                                                                                                    |  |  |
|                                 |                                                                                                    |  |  |
|                                 |                                                                                                    |  |  |
|                                 |                                                                                                    |  |  |

| 7 Click "CONTINUE |                                  |
|-------------------|----------------------------------|
|                   | Reason for Payment               |
|                   | Estimated Tax                    |
|                   | Apply Payment To                 |
|                   | 1040ES (for 1040, 1040A, 1040EZ) |
|                   |                                  |
|                   | Tax Period for Payment           |
|                   | 2023                             |
|                   |                                  |
|                   |                                  |
|                   |                                  |
|                   |                                  |

| 8 Click "CON | NTINUE"                                                                                                    |
|--------------|----------------------------------------------------------------------------------------------------|
|              | you are making more than one type of payment or making payments for more   All husiness to   All husiness to     All husiness to     All husiness to     All husiness to     All husiness to     Apply Payment     1040ES (for 1040, 1040A, 1040EZ) |
|              | Tax Period for Payment<br>2023                                                                                                    |

You will need to verify your identity before you can make a payment. This will be done with tax information you filed in a prior year.

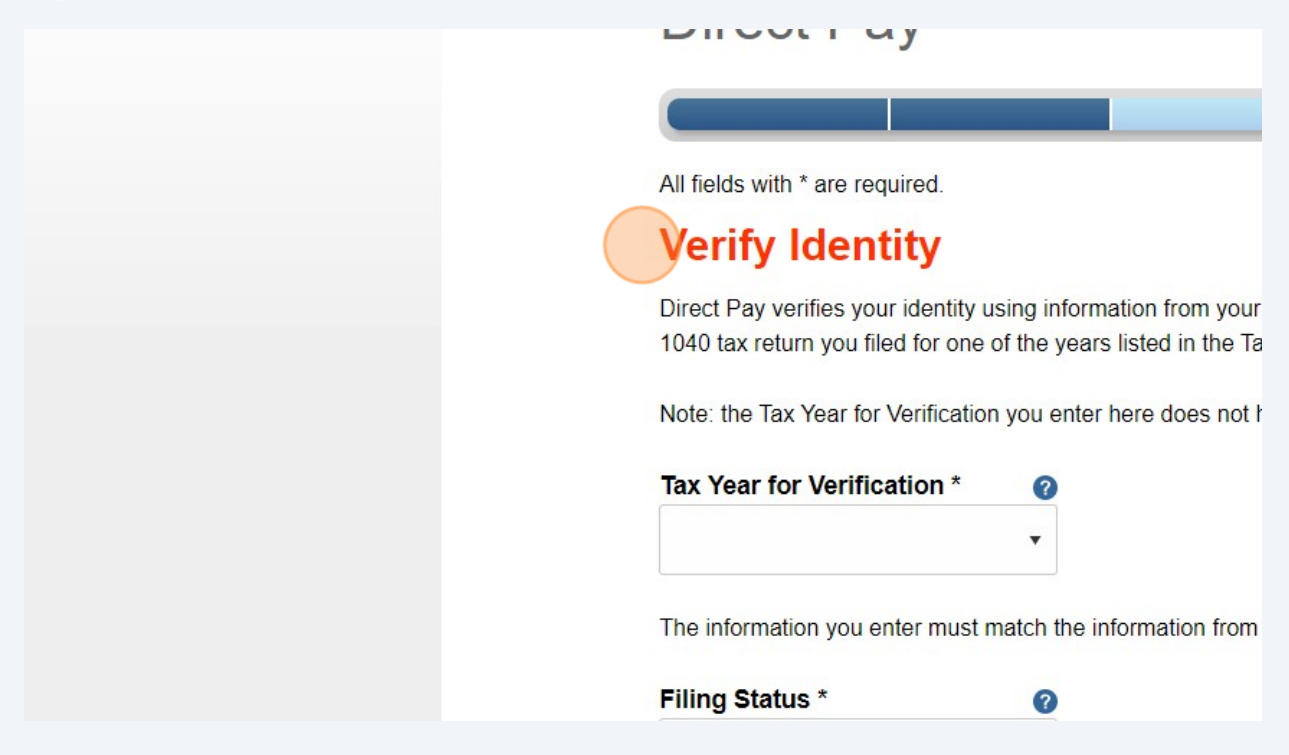

| <b>10</b> Click here. |                                                                                                    |
|-----------------------|----------------------------------------------------------------------------------------------------|
|                       | All fields with * are required.                                                                                             |
|                       | Verify Identity                                                                                                    |
|                       | Direct Pay verifies your identity using information from you 1040 tax return you filed for one of the years listed in the 1 |
|                       | Note: the Tax Year for Verification you enter here does not                                                                 |
|                       | Tax Year for Verification * ?                                                                                               |
|                       | The information you enter must match the information fror                                                                   |
|                       | Filing Status *                                                                                                    |
|                       | •                                                                                                    |
|                       |                                                                                                    |

9

| 11 Click here |
|---------------|
|---------------|

|   | Note: the Tax Year for Verification you enter here does not               |
|---|---------------------------------------------------------------------------|
|   | Tax Year for Verification * (?)                                           |
| ( | The information you enter must match the information from Filing Status * |
|   | First Name *                                                              |
|   | Last Name *                                                               |

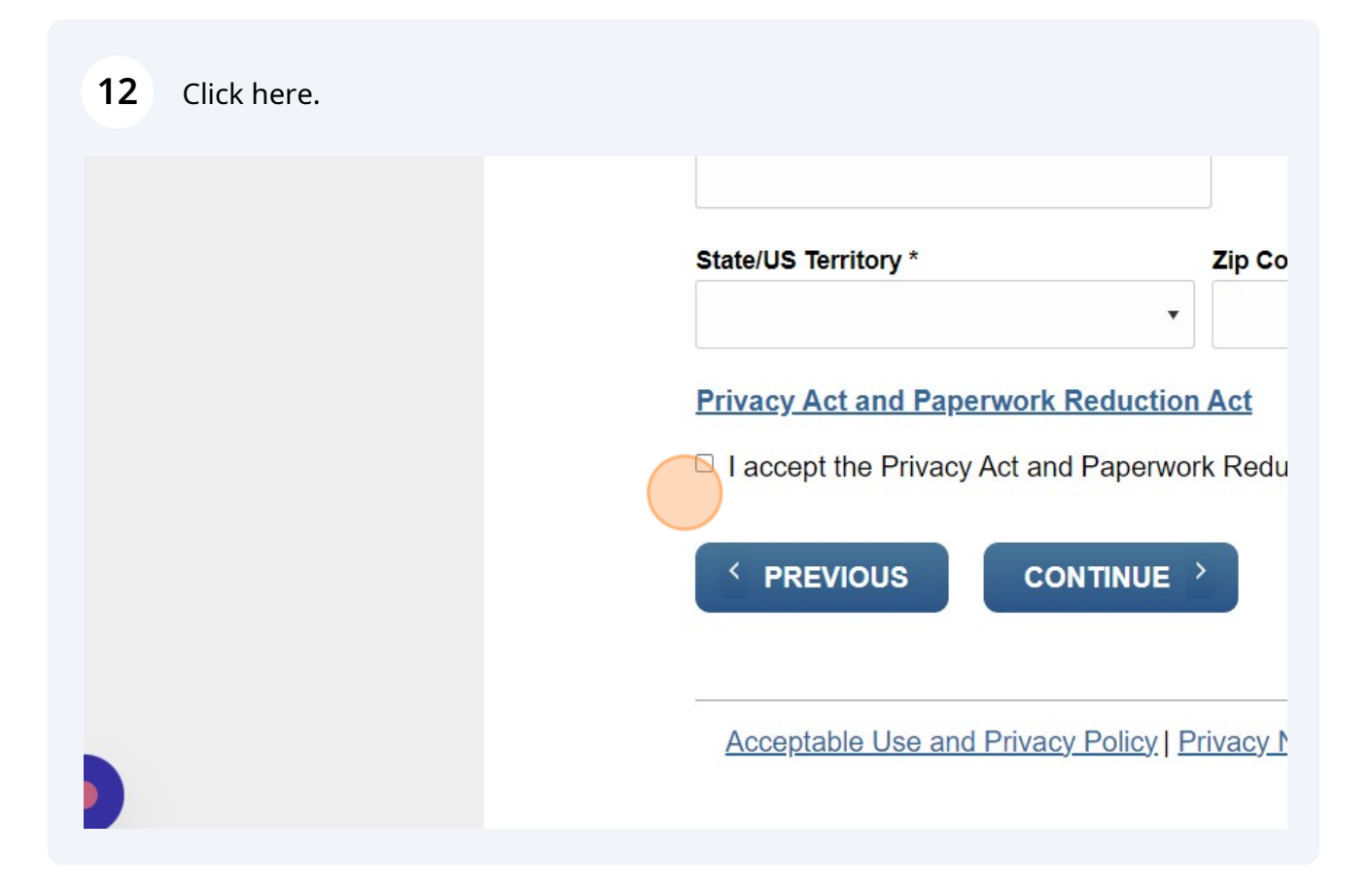

**13** Click Continue --> follow the prompts to make your payment. Make sure to print a confirmation.

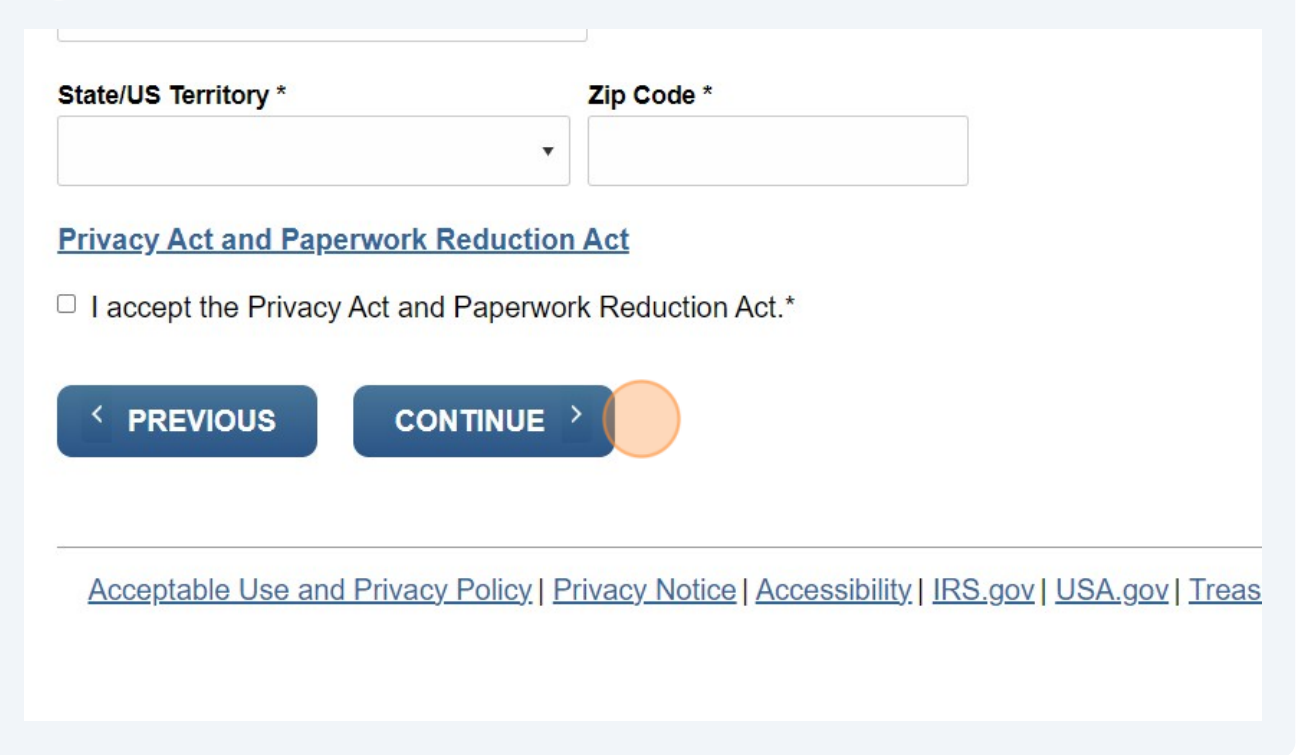